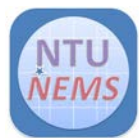

| 文件類別  | 名稱                | 文件編號 SPEC NO | 版次 REV. | 頁次 PAGE |
|-------|-------------------|--------------|---------|---------|
| 操作指導書 | 能量分散式 X-ray 元素分析儀 | NEMS-W-3062  | 1.0     | 1 OF 20 |

# 目錄

| 1.0 |     | 目的     |                                  |
|-----|-----|--------|----------------------------------|
| 2.0 |     | 範圍     |                                  |
| 3.0 |     | 權責     |                                  |
| 4.0 |     | 參考資米   | ł3                               |
| 5.0 |     | EDS 儀器 | 骨介紹                              |
| 6.0 |     | EDS 儀器 | 音操作與設定4                          |
|     | 6.1 | SEM .  | 真空度檢查4                           |
|     | 6.2 | SEM 5  | 載台位置檢查                           |
|     | 6.3 | EDS #  | 月機6                              |
|     | 6.4 | EDS    | <b></b> ]機6                      |
|     | 6.5 | 存取權    | 皆案7                              |
| 7.0 |     | 導航器(   | (Navigator)7                     |
|     | 7.1 | X-ray  | 圖譜收集、定性、定量及報告列印分析步驟(Point & ID)8 |
|     |     | 7.1.1  | 專案(Project)                      |
|     |     | 7.1.2  | 樣品資訊 (Sample)10                  |
|     |     | 7.1.3  | 電子顯微鏡設定(Microscope Setup)11      |
|     |     | 7.1.4  | SEM 影像收集 (Site of interest)      |
|     |     | 7.1.5  | 收集圖譜(Acquire Spectra)13          |
|     |     | 7.1.6  | 圖譜比較(Compare)14                  |
|     |     | 7.1.7  | 確認元素(Confirm Elements)15         |

本文件之內容為國立台灣大學奈米機電系統研究中心專有之財產,非經書面許可,請勿複製或轉換成其他任何形式使用。

The information contained in this document is the exclusive property of the NTU Nano-Electro-Mechanical-Systems ResearchCenter. Neither this document nor any part may be reproduced or transmitted in any form or by any means without prior permission in writing.

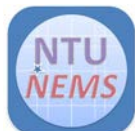

| 文件類別  | 名稱                  | 文件编號 SPEC NO                    | 版次 REV. | 頁次 PAGE |
|-------|---------------------|---------------------------------|---------|---------|
| 操作指導書 | 能量分散式 X-ray 元素分析儀   | NEMS-W-3062                     | 1.0     | 2 OF 20 |
|       |                     |                                 |         |         |
|       |                     |                                 |         |         |
| 7.1.8 | 定量分析(Quant)         | ••••••••••••••••••••••••••••••• |         | 16      |
|       |                     |                                 |         |         |
| 7.1.9 | 定量參數設定(Quant Setup) |                                 |         | 17      |

| 7.1.10 | 列印報告 (Report) | <br>8 |
|--------|---------------|-------|

本文件之內容為國立台灣大學奈米機電系統研究中心專有之財產,非經書面許可,請勿複製或轉換成其他任何形式使用。

The information contained in this document is the exclusive property of the NTU Nano-Electro-Mechanical-Systems ResearchCenter. Neither this document nor any part may be reproduced or transmitted in any form or by any means without prior permission in writing.

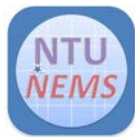

| 文件類別  | 名稱                | 文件編號 SPEC NO | 版次 REV. | 頁次 PAGE |
|-------|-------------------|--------------|---------|---------|
| 操作指導書 | 能量分散式 X-ray 元素分析儀 | NEMS-W-3062  | 1.0     | 3 OF 20 |

#### 1.0 目的

本文件旨於介紹能量分散式 X-ray 元素分析儀之操作方法等基本資料,以維製程之工作品質 及人員與設備之安全。

### 2.0 範圍

能量分散式 X-ray 元素分析儀之操作。

### 3.0 權責

本辦法由實驗室負責人會同設備負責人訂定,經由中心主管核定後執行。修訂方式亦同上述流程。

#### 4.0 參考資料

益弘儀器股份有限公司操作說明書。

#### 5.0 EDS儀器介紹

- (1) EDS 偵測器,如圖一所示
- (2) 請確定需測量之樣品,已經固定且平 坦。
- (3) 請確定 SEM 於固定工作距離看到清 楚影像。固定工作距離依 SEM 型號而 改變(例如:S-3400 為 10mm,S-3000 為 15mm,S-4800 為 15mm)。
- (4) 確定 EDS 偵測器伸入樣品室中。

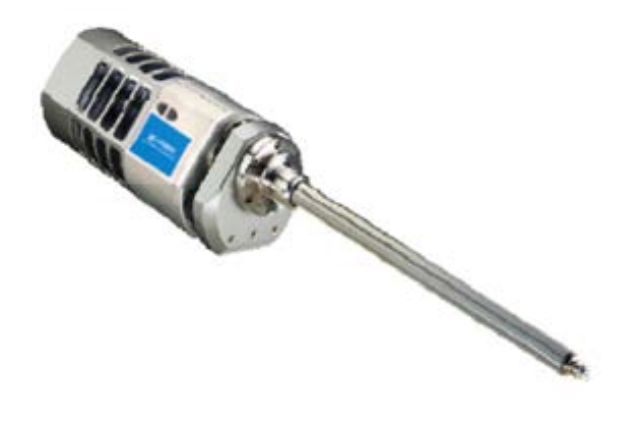

圖一 EDS X-ray 偵測器

本文件之內容為國立台灣大學奈米機電系統研究中心專有之財產,非經書面許可,請勿複製或轉換成其他任何形式使用。

The information contained in this document is the exclusive property of the NTU Nano-Electro-Mechanical-Systems ResearchCenter. Neither this document nor any part may be reproduced or transmitted in any form or by any means without prior permission in writing.

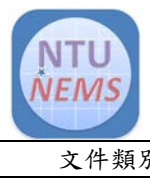

| 文件類別  | 名稱                | 文件編號 SPEC NO | 版次 REV. | 頁次 PAGE |
|-------|-------------------|--------------|---------|---------|
| 操作指導書 | 能量分散式 X-ray 元素分析儀 | NEMS-W-3062  | 1.0     | 4 OF 20 |

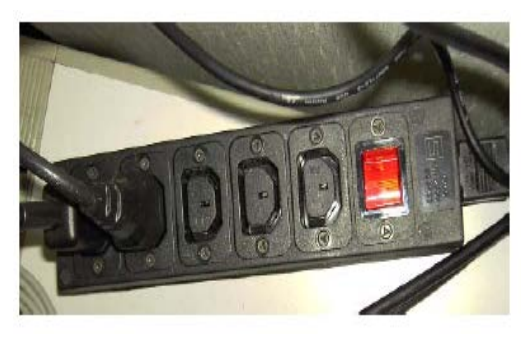

圖二 EMAX 電源開闢

6.0 EDS儀器操作與設定

\*<u>請依照下列程序開啟電源及操作系統</u>,並確認 SEM開機流程是否正確。

- 6.1 SEM真空度檢查
- 確認 IP (IP1、IP2、IP3)、RESET 指示 燈是亮的。
- (2) 確認 IP 及 SC 真空小於下列數值 IP1 < 2 x 10<sup>-7</sup> Pa IP2 < 2 x 10<sup>-6</sup> Pa IP3 < 5 x 10<sup>-5</sup> Pa SC < 2 x 10<sup>-3</sup> Pa

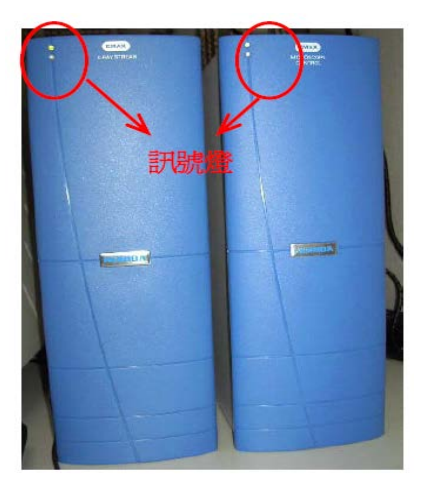

圖三 EMAX 主機

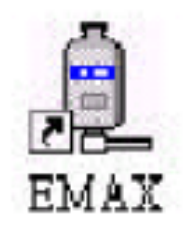

圖四 桌面上進入的圖示

|           | EVAC CONTROL<br>MULTI INDICATOR | START | STOP |
|-----------|---------------------------------|-------|------|
|           | LE-3                            |       |      |
|           | 1000 ULLET                      | -     | -    |
| 100 ECO 1 |                                 |       |      |

圖五 真空控制面板

在真空控制面板上,按MODE鍵可切換顯示IP1、IP2、IP3、SC、SEC等真空值,如圖 五所示。<u>若IP真空值不符合上述條件,必須進行Gun Baking,請通知中心</u>。

- (3) 確認 EVAC Power 開闢在 ON 的位置,如圖六所示。
- (4) 確認 TMP NORMAL 及 SC EVAC POWER 亮燈確認 APT HEAT 切到 AUTO 位置

本文件之內容為國立台灣大學奈米機電系統研究中心專有之財產,非經書面許可,請勿複製或轉換成其他任何形式 使用。

The information contained in this document is the exclusive property of the NTU Nano-Electro-Mechanical-Systems ResearchCenter. Neither this document nor any part may be reproduced or transmitted in any form or by any means without prior permission in writing.

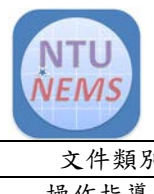

| 文件類別  | 名稱                | 文件編號 SPEC NO | 版次 REV. | 頁次 PAGE |
|-------|-------------------|--------------|---------|---------|
| 操作指導書 | 能量分散式 X-ray 元素分析儀 | NEMS-W-3062  | 1.0     | 5 OF 20 |

保持APT HEAT在AUTO位置。若物鏡光圈髒了,放電現象會造成影像飄移。這樣的問題<u>在低加速電壓時特別明顯。物鏡光圈加熱至約 150℃可降低九成以上的汙染(與未加熱時相比)</u>。

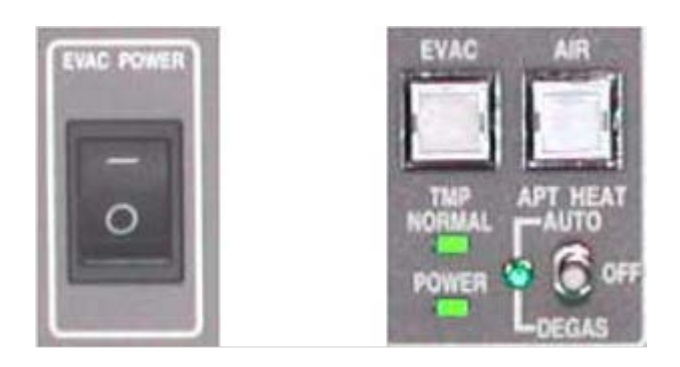

圖六 EVAC Power 開闢、TMP NORMAL POWER

及 SC EVAC POWER 開闢燈

- 6.2 SEM載台位置檢查
- (1) 圖七為基座位置,確認樣品交換室內無 載台
- (2) <u>確定Stage Lock是在解除狀態(燈熄)</u>,
  Stage Lock ON時,不可動T及Z,否則將 損壞Stage Lock。
- (3) 確認Z為8、T為0,若否則Z轉到8(樣
  品交換位置),T轉到0。
- (4) 確認 X-ray 槍有歸位(轉到上方)
- (5) X 為 25、Y 為 25,若否則按下 HOME
  鈕,基座將移動到交換位置。

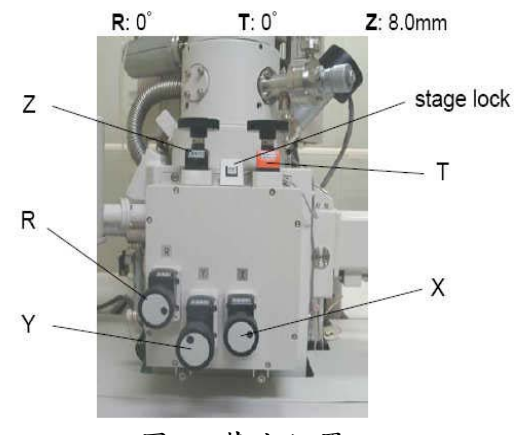

圖七 基座位置

(6) 確認 SE detector 為 Upper、Probe Current 為 Normal、WD 為 8。

本文件之內容為國立台灣大學奈米機電系統研究中心專有之財產,非經書面許可,請勿複製或轉換成其他任何形式 使用。

The information contained in this document is the exclusive property of the NTU Nano-Electro-Mechanical-Systems ResearchCenter. Neither this document nor any part may be reproduced or transmitted in any form or by any means without prior permission in writing.

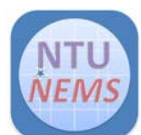

| 文件類別  | 名稱                | 文件編號 SPEC NO | 版次 REV. | 頁次 PAGE |
|-------|-------------------|--------------|---------|---------|
| 操作指導書 | 能量分散式 X-ray 元素分析儀 | NEMS-W-3062  | 1.0     | 6 OF 20 |

#### \*若(1)~(6)有一項不符則代表上一位使用者未歸回原位,請通知中心。

#### \*當HOME鈕無反應, Stage當掉時, 請通知中心。

#### \*請注意,在開啟EDS 之前務必確保SEM使用無錯誤程序並完成SEM部分的影像處理。

- 6.3 EDS開機
- 將偵測器,如圖一所示,伸入至移動室分析位置,順時針轉到不能轉,做完後要轉回來, 保護機器。
- (2) 打開 EMAX 電源開闢(在黑色延長線組上),如圖二所示,此時電腦、螢幕、EMAX 主機同時自動開啟,如未自動開啟請手動啟動電腦。
  \*請確定 EMAX 主機(X-RAY STREAM 和 MICROSCOPE CONTROL)上訊號燈亮錄燈,亮橋燈代表有問題,如圖三所示。
- (3) 在 SEM 部分,其工作距離 wd 要在 15, wd 調成 15, z 軸轉到影像清楚。
- (4) 在 SEM 部分,選 low detector(up 會放電),調成 high current model。
- (5) PC 進入 Windows XP 之操作系統。
- (6) 輸入使用者名稱及密碼後,進入 Windows NT 畫面。
  user name: Administrator
  Password:(沒有設定)
  user name 和 password 輸入完成後,按下 OK 即可進入。
- (7) 按雨次桌面上的圖示,如圖四所示,或按 START->PROGRAM->Horiba->EMAX 進入 EDS 操作畫面。
- 6.4 EDS關機
- (1) 拉下 File 視窗,選擇 Exit,結束 EMAX 應用軟體(也可押右上角關閉)。
- (2) 然後按照一般電腦的關機程序將電腦關機。

本文件之內容為國立台灣大學奈米機電系統研究中心專有之財產,非經書面許可,請勿複製或轉換成其他任何形式 使用。

The information contained in this document is the exclusive property of the NTU Nano-Electro-Mechanical-Systems ResearchCenter. Neither this document nor any part may be reproduced or transmitted in any form or by any means without prior permission in writing.

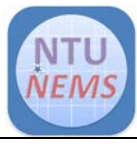

| 文件類別  | 名稱                | 文件編號 SPEC NO | 版次 REV. | 頁次 PAGE |
|-------|-------------------|--------------|---------|---------|
| 操作指導書 | 能量分散式 X-ray 元素分析儀 | NEMS-W-3062  | 1.0     | 7 OF 20 |

- (3) 關掉 EMAX 電源開闢(在黑色延長線組上),此時電腦、螢幕、EMAX 主機同時被關 掉。
- (4) 在 SEM 部分, 選回 upper detector, 調回 normal current model。
- (5) 在 SEM 部分, z 軸轉回 8,其工作距離 wd 要回到影像清楚位置。
- (6) 將 X-ray Detector 移動至初始位置,即可作 SEM 復歸動作。
- 6.5 存取檔案
- (1) 直接使用桌面上的光碟燒錄器直接以複寫光碟作存取檔案的動作,嚴禁使用隨身碟。

# 7.0 導航器 (NAVIGATOR)

這個操作導航流程圖(圖八)將清楚地導引使用者進行分析流程中的每一個步驟,藉著滑鼠按到的小方塊功能簡單地進行分析。

\*請注意,本中心只允許使用Point & ID部分,務必注意。

本文件之內容為國立台灣大學奈米機電系統研究中心專有之財產,非經書面許可,請勿複製或轉換成其他任何形式 使用。

The information contained in this document is the exclusive property of the NTU Nano-Electro-Mechanical-Systems ResearchCenter. Neither this document nor any part may be reproduced or transmitted in any form or by any means without prior permission in writing.

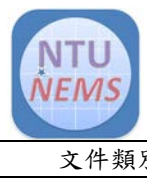

| 文件類別  | 名稱                | 文件编號 SPEC NO | 版次 REV. | 頁次 PAGE |
|-------|-------------------|--------------|---------|---------|
| 操作指導書 | 能量分散式 X-ray 元素分析儀 | NEMS-W-3062  | 1.0     | 8 OF 20 |

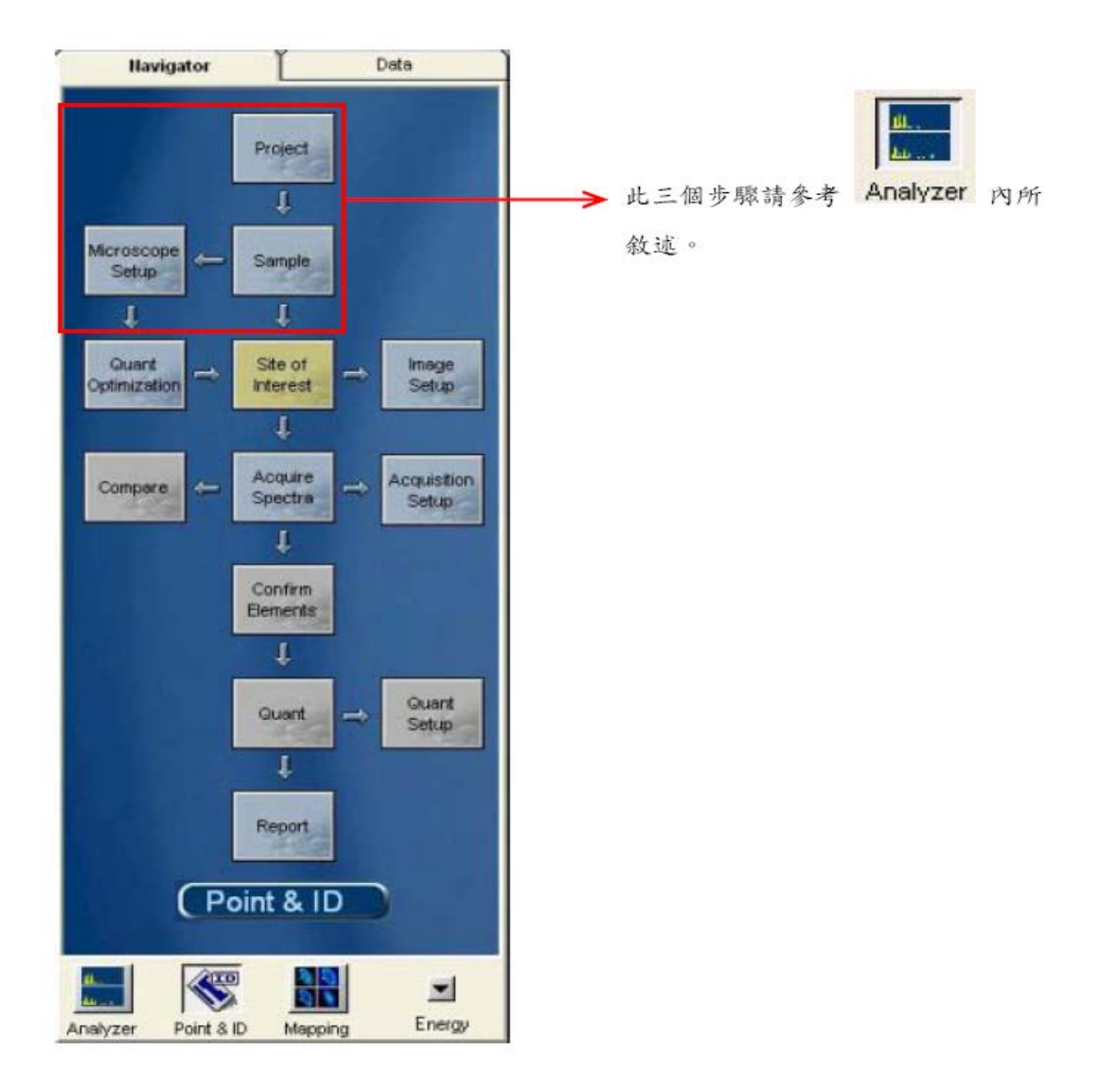

圖八 操作導航流程圖 (Point & ID)

本文件之內容為國立台灣大學奈米機電系統研究中心專有之財產,非經書面許可,請勿複製或轉換成其他任何形式 使用。

The information contained in this document is the exclusive property of the NTU Nano-Electro-Mechanical-Systems ResearchCenter. Neither this document nor any part may be reproduced or transmitted in any form or by any means without prior permission in writing.

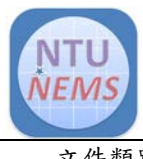

| 文件類別  | 名稱                | 文件編號 SPEC NO | 版次 REV. | 頁次 PAGE |
|-------|-------------------|--------------|---------|---------|
| 操作指導書 | 能量分散式 X-ray 元素分析儀 | NEMS-W-3062  | 1.0     | 9 OF 20 |
|       |                   |              |         |         |

- 7.1 X-ray 圖譜收集、定性、定量及報告列印分析步驟(ANALYZER)
  - 7.1.1 專案 (Project)

決定專案名稱,輸入文件檢索時所需的關鍵字。如圖九所示。

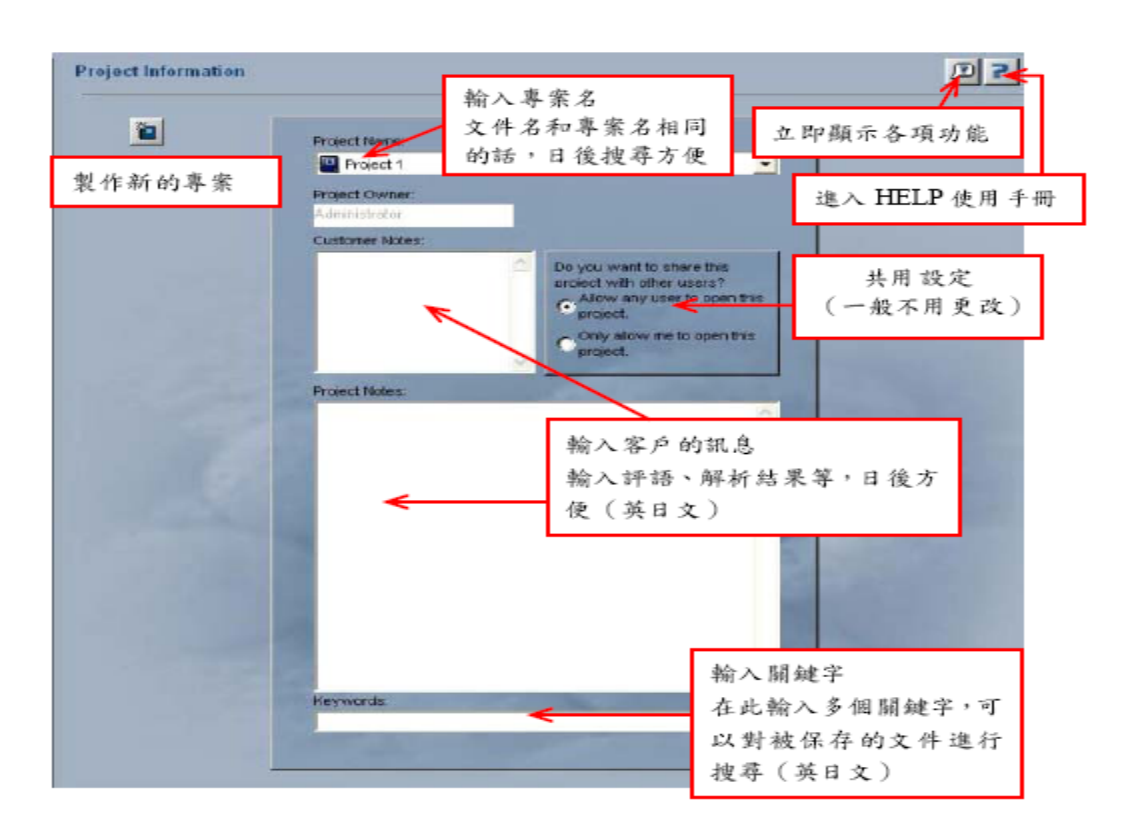

圖九 專案內容圖

本文件之內容為國立台灣大學奈米機電系統研究中心專有之財產,非經書面許可,請勿複製或轉換成其他任何形式使用。

The information contained in this document is the exclusive property of the NTU Nano-Electro-Mechanical-Systems ResearchCenter. Neither this document nor any part may be reproduced or transmitted in any form or by any means without prior permission in writing.

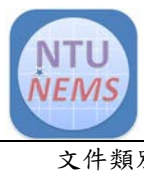

| 文件類別  | 名稱                | 文件编號 SPEC NO | 版次 REV. | 頁次 PAGE  |
|-------|-------------------|--------------|---------|----------|
| 操作指導書 | 能量分散式 X-ray 元素分析儀 | NEMS-W-3062  | 1.0     | 10 OF 20 |
|       |                   |              |         |          |

7.1.2 樣品資訊 (Sample)

輸入樣品訊息,例如樣品形狀、測量結果等,如圖十。

| Sample Information |                                                                                                |  |
|--------------------|------------------------------------------------------------------------------------------------|--|
| 副的一個新的             | anpie Name<br>Sample 1<br>在這裏鍵入樣品名稱,可<br>依樣品種類命名                                               |  |
| 構品名稱 Sa            | ample ID. 若樣品有編碼,可記錄在這裏                                                                        |  |
| Sa                 | ample Notes:<br>樣品資料備注處,可依需求輸<br>入,不輸入也可(英日文)<br>Sample pre-knowlede<br>Sample Type<br>Default |  |
|                    | The Sample has been polished. 樣品已經拋光前處理,請打勾                                                    |  |
| 輸入表面處理<br>的厚度與密度   | Thickness (rm):<br>Thickness (rm):<br>Density (g/cm3):<br>225<br>打勾並選擇鍵膜元素                     |  |

圖十 樣品資訊內容圖

本文件之內容為國立台灣大學奈米機電系統研究中心專有之財產,非經書面許可,請勿複製或轉換成其他任何形式使用。

The information contained in this document is the exclusive property of the NTU Nano-Electro-Mechanical-Systems ResearchCenter. Neither this document nor any part may be reproduced or transmitted in any form or by any means without prior permission in writing.

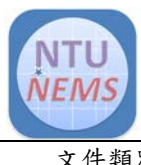

| 文件類別  | 名稱                | 文件編號 SPEC NO | 版次 REV. | 頁次 PAGE  |
|-------|-------------------|--------------|---------|----------|
| 操作指導書 | 能量分散式 X-ray 元素分析儀 | NEMS-W-3062  | 1.0     | 11 OF 20 |
|       |                   |              |         |          |

7.1.3 電子顯微鏡設定(Microscope Setup)

這個步驟的主要目的,是在使用者開始要收集X光圖譜資料以前,先設定電子顯微 鏡條件,使 EDS 得到一個適當X光的收集比率(Acquisition Rate)及 Dead time。用於 觀察樣品的 SEM 的設定條件不同,由 EMAX 得出的結果會有很大差别。根據测量 目的不同,在 SEM 設定適當的條件。如圖十一所示。

\* 請注意 SEM 的工作距離(WD)為15mm(S-3400N 為10mm)

\* cps (每秒收到 X-ray 的個數) 是收集 X-ray 速率的單位。

\*確認倍率與 SEM 一致。(Option/Microscope Control/Magnification Setting),記得按 Enter。

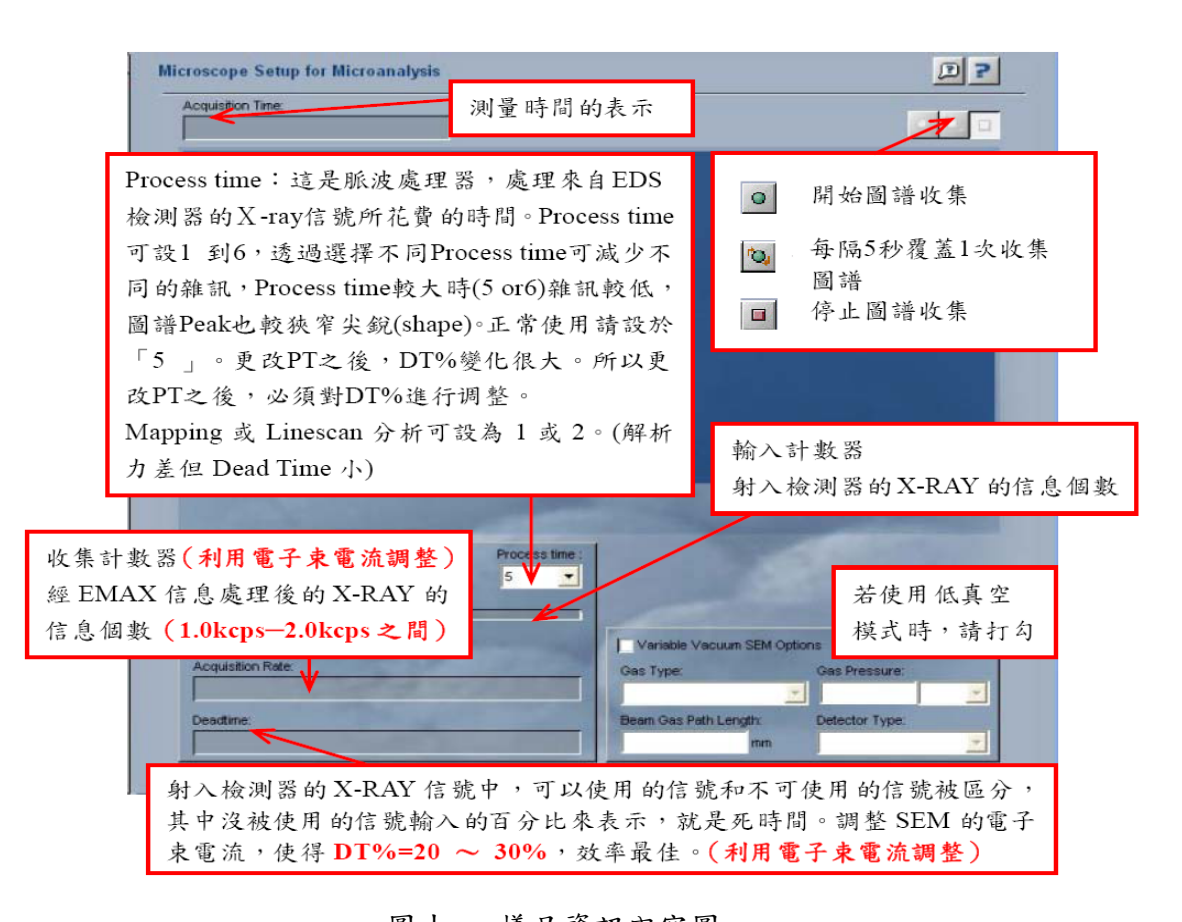

本文件之內容為國立台灣大學奈米機電系統研究中心專有之財產,非經書面許可,請勿複製或轉換成其他任何形式使用。

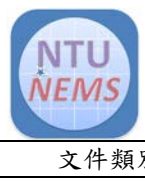

| 文件類別  | 名稱                | 文件编號 SPEC NO | 版次 REV. | 頁次 PAGE  |
|-------|-------------------|--------------|---------|----------|
| 操作指導書 | 能量分散式 X-ray 元素分析儀 | NEMS-W-3062  | 1.0     | 12 OF 20 |

### 7.1.4 SEM 影像收集 (Site of interest)

收集之前,必須進行 SEM 條件設定。收集影像前,請先設定顯微鏡的倍率、HV 和 WD (按下 Option  $\rightarrow$  Microscope Control ),如圖十二所示。

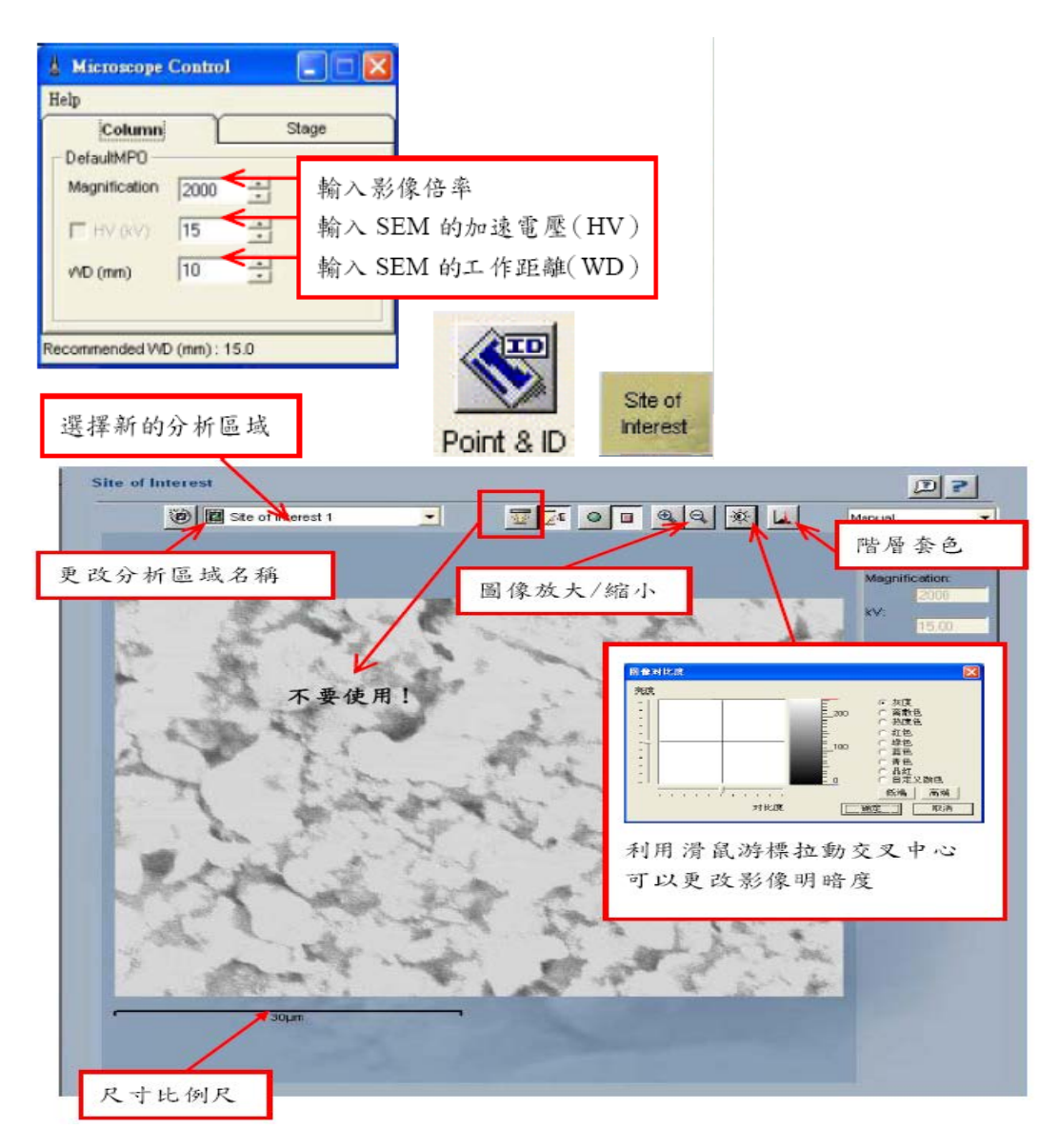

### 圖十二 SEM 影像收集內容圖

本文件之內容為國立台灣大學奈米機電系統研究中心專有之財產,非經書面許可,請勿複製或轉換成其他任何形式 使用。

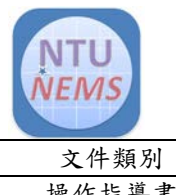

| 文件類別  | 名稱                | 文件编號 SPEC NO | 版次 REV. | 頁次 PAGE  |
|-------|-------------------|--------------|---------|----------|
| 操作指導書 | 能量分散式 X-ray 元素分析儀 | NEMS-W-3062  | 1.0     | 13 OF 20 |
|       |                   |              |         |          |

7.1.5 收集圖譜 (Acquire Spectra)

當 EDS 樣品分析的位置區域倍率焦聚確定,而且在 Microscope Setup 步驟中,X-ray 的收集條件已經達成,就可以在此步驟收集正式 EDS 圖譜,如圖十三所示。

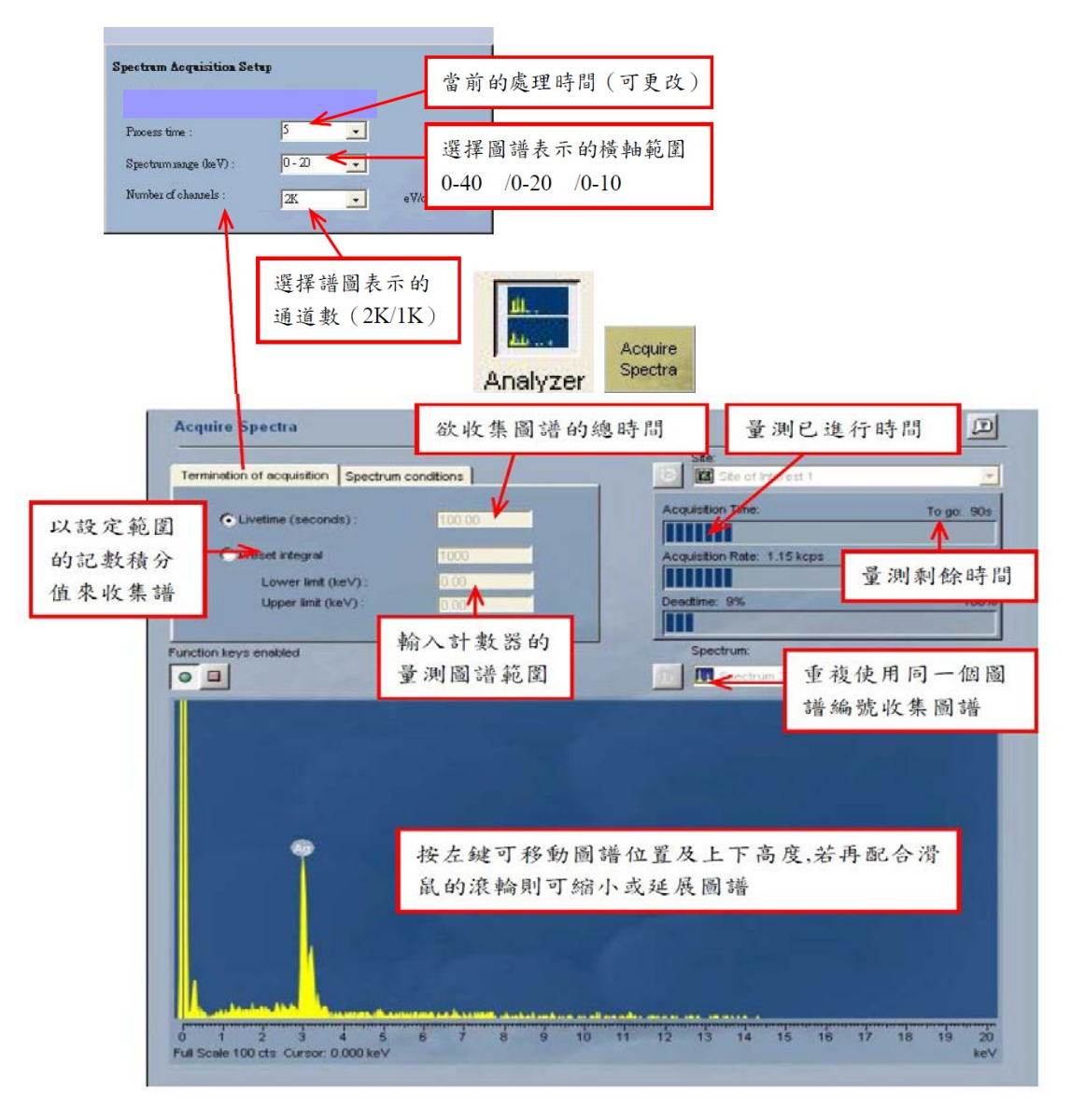

### 圖十三 收集圖譜內容圖

本文件之內容為國立台灣大學奈米機電系統研究中心專有之財產,非經書面許可,請勿複製或轉換成其他任何形式 使用。

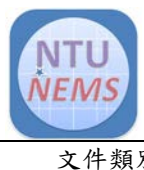

| 文件類別  | 名稱                | 文件编號 SPEC NO | 版次 REV. | 頁次 PAGE  |
|-------|-------------------|--------------|---------|----------|
| 操作指導書 | 能量分散式 X-ray 元素分析儀 | NEMS-W-3062  | 1.0     | 14 OF 20 |
|       |                   |              |         |          |

7.1.6 圖譜比較 (Compare)

當量測多張圖譜時,可利用此功能進行比對,如圖十四所示。

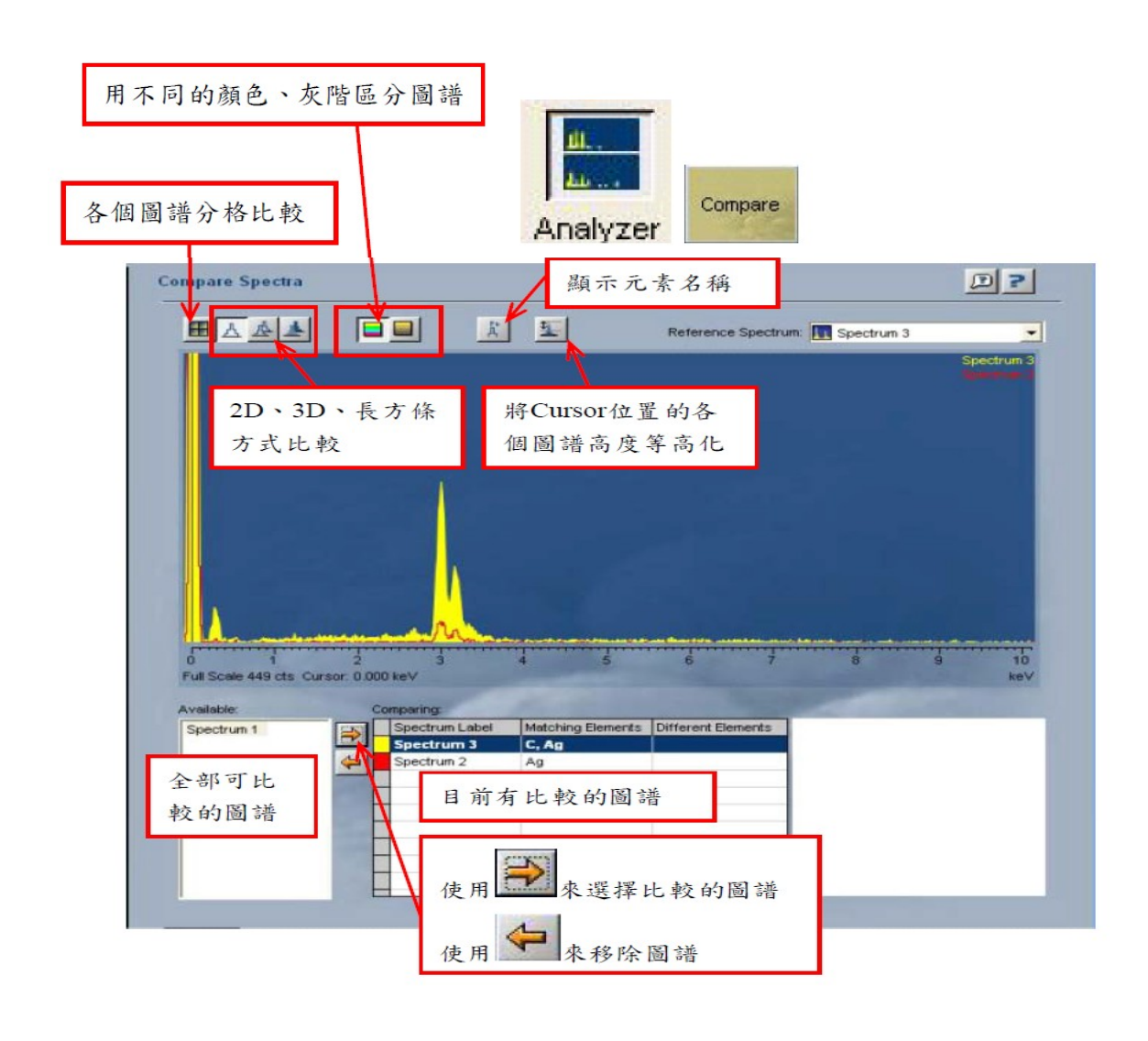

圖十四 圖譜比較內容圖

本文件之內容為國立台灣大學奈米機電系統研究中心專有之財產,非經書面許可,請勿複製或轉換成其他任何形式使用。

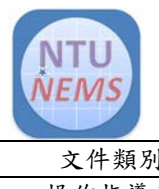

| 文件類別  | 名稱                | 文件編號 SPEC NO | 版次 REV. | 頁次 PAGE  |
|-------|-------------------|--------------|---------|----------|
| 操作指導書 | 能量分散式 X-ray 元素分析儀 | NEMS-W-3062  | 1.0     | 15 OF 20 |

### 7.1.7 確認元素 (Confirm Elements)

對圖譜進行定性分析。

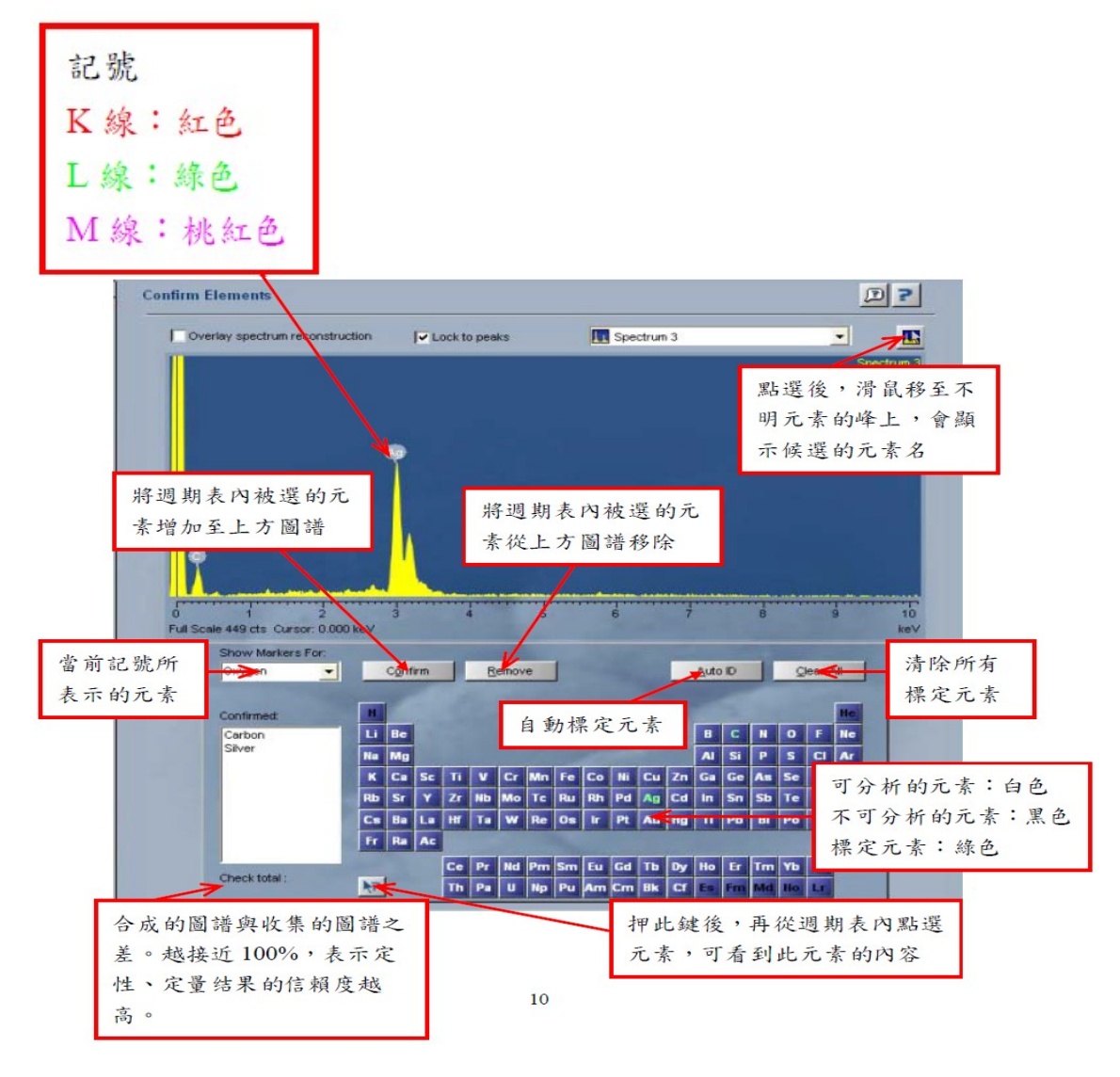

圖十五 元素內容圖

本文件之內容為國立台灣大學奈米機電系統研究中心專有之財產,非經書面許可,請勿複製或轉換成其他任何形式 使用。

The information contained in this document is the exclusive property of the NTU Nano-Electro-Mechanical-Systems ResearchCenter. Neither this document nor any part may be reproduced or transmitted in any form or by any means without prior permission in writing.

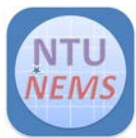

| 文件類別  | 名稱                | 文件編號 SPEC NO | 版次 REV. | 頁次 PAGE  |
|-------|-------------------|--------------|---------|----------|
| 操作指導書 | 能量分散式 X-ray 元素分析儀 | NEMS-W-3062  | 1.0     | 16 OF 20 |

註:在圖譜上按下滑鼠右鍵,可顯示以下對話框

Copy:複製此圖譜至其他軟體內。 Reset Scale:圖譜座標自動回覆。 Export:圖譜輸出成檔案格式。 Line Draw:以黑白線條來表現圖譜。 Smart Peak Labels::只標示主要Peak的元素。 Peak Label Editor:可編輯欲標示的元素名稱。 Scale, exclude Noise Peak:座標自動化時,忽略Noise Peak。 Details:顯示圖譜資訊。

7.1.8 定量分析 (Quant)

根據定量分析條件進行定量計算,如圖十六所示。

| Summary results:      標準備差        Element      Weight%      Atomic%        C      7.55 +/. 1.06      42.33        Ag      92.45 +/. 1.06      57.68        Totals      100.00      原子百分比        様品重量百分比 |                                  |                                          | Spectrum 3 |  |
|----------------------------------------------------------------------------------------------------|----------------------------------|------------------------------------------|------------|--|
| Element      Weight%      Atomic%        C      7.55 +/. 1.00      42.32        Ag      92.45 +/. 1.06      57.68        Totals      100.00         様品重量百分比                                             | Summary results :                | 標準偏差                                     |            |  |
| C 7.55 + / 1.00 42.32<br>Ag 92.45 + / 1.06 57.68<br>Totals 100 0 100.00<br>承 日 重 量 百 分 比                                                                                                    | Element                          | Weight%, Atomic%                         |            |  |
| Status:                                                                                                    | C 7.55<br>Ag 92.45<br>Totals 100 | */ 1.06 42.32<br>*/ 1.06 57.68<br>100.00 | 原子百分比      |  |
| Status :                                                                                                    |                                  |                                          |            |  |
| Status :                                                                                                    | THE DE S                         | 夏日分に                                     |            |  |
| Status :                                                                                                    | 小小田里」                            | E 日 分 IC                                 |            |  |
|                                                                                                    | 小水 60 至 5                        | g H 37 FC                                |            |  |
| Sample is uncosted x-ray corrections may be approximate.<br>Sample is uncosted<br>No optimization has been performed.                                                                                   | 小水 UU 重 S                        | E H 37 FC                                |            |  |

本文件之內容為國立台灣大學奈米機電系統, 新完 而心專, 建刻, 雅經, 新經書面許可, 請勿複製或轉換成其他任何形式使用。

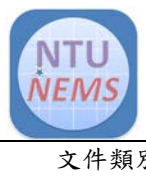

| 文件類別  | 名稱                | 文件編號 SPEC NO | 版次 REV. | 頁次 PAGE  |
|-------|-------------------|--------------|---------|----------|
| 操作指導書 | 能量分散式 X-ray 元素分析儀 | NEMS-W-3062  | 1.0     | 17 OF 20 |
|       |                   |              |         |          |

### 7.1.9 定量參數設定(Quant Setup)

定量分析條件設定,如圖十七所示。

圖十七 定量參數設定內容圖

本文件之內容為國立台灣大學奈米機電系統研究中心專有之財產,非經書面許可,請勿複製或轉換成其他任何形式使用。

The information contained in this document is the exclusive property of the NTU Nano-Electro-Mechanical-Systems ResearchCenter. Neither this document nor any part may be reproduced or transmitted in any form or by any means without prior permission in writing.

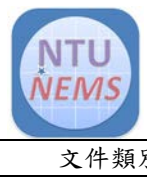

| 文件類別  | 名稱                | 文件編號 SPEC NO | 版次 REV. | 頁次 PAGE  |
|-------|-------------------|--------------|---------|----------|
| 操作指導書 | 能量分散式 X-ray 元素分析儀 | NEMS-W-3062  | 1.0     | 18 OF 20 |

## 7.1.10 列印報告 (Report)

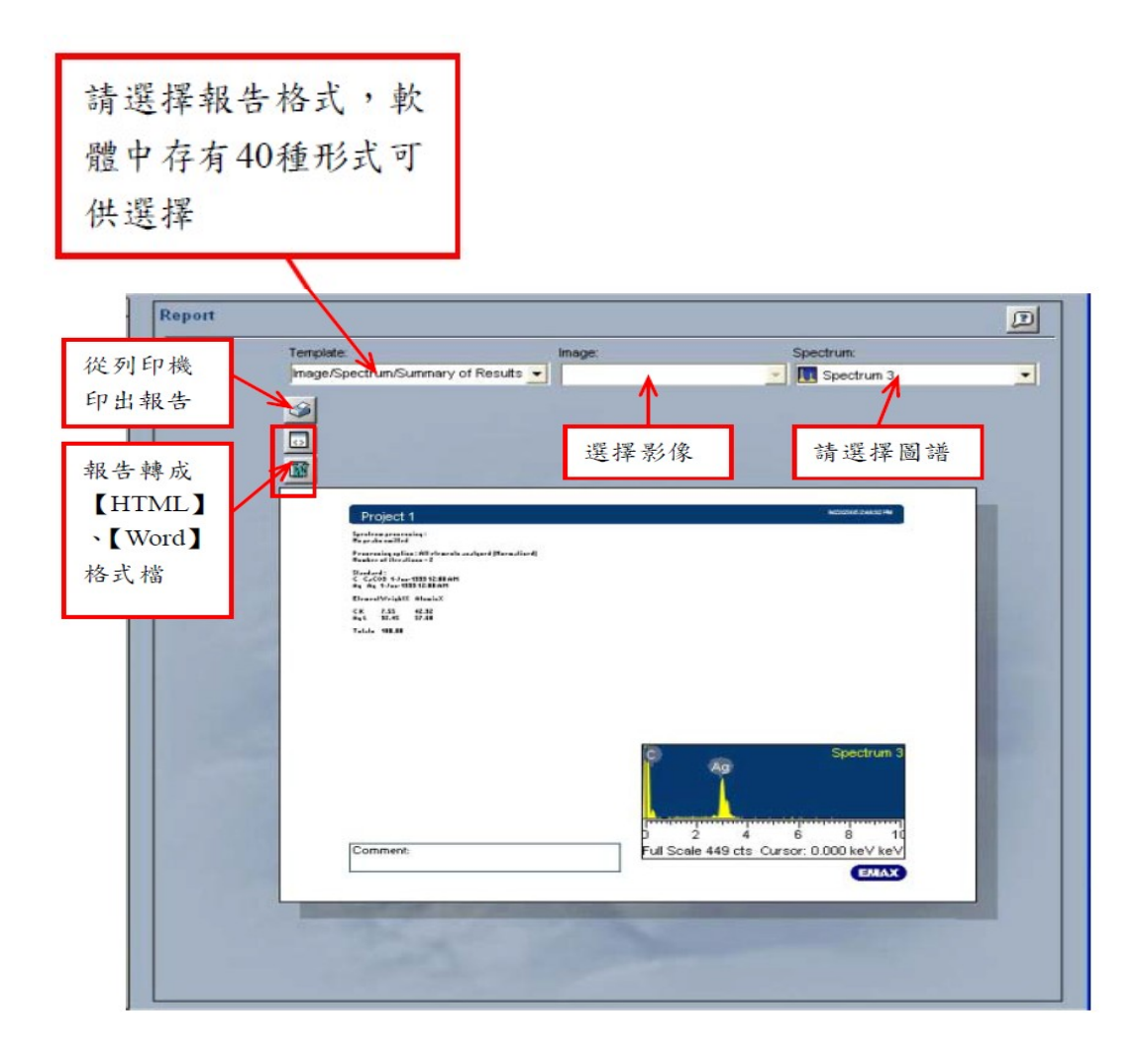

圖十八 列印報告

本文件之內容為國立台灣大學奈米機電系統研究中心專有之財產,非經書面許可,請勿複製或轉換成其他任何形式使用。

The information contained in this document is the exclusive property of the NTU Nano-Electro-Mechanical-Systems ResearchCenter. Neither this document nor any part may be reproduced or transmitted in any form or by any means without prior permission in writing.

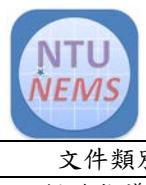

| 文件類別  | 名稱                | 文件编號 SPEC NO | 版次 REV. | 頁次 PAGE  |
|-------|-------------------|--------------|---------|----------|
| 操作指導書 | 能量分散式 X-ray 元素分析儀 | NEMS-W-3062  | 1.0     | 19 OF 20 |

#### 註:報告模式選擇

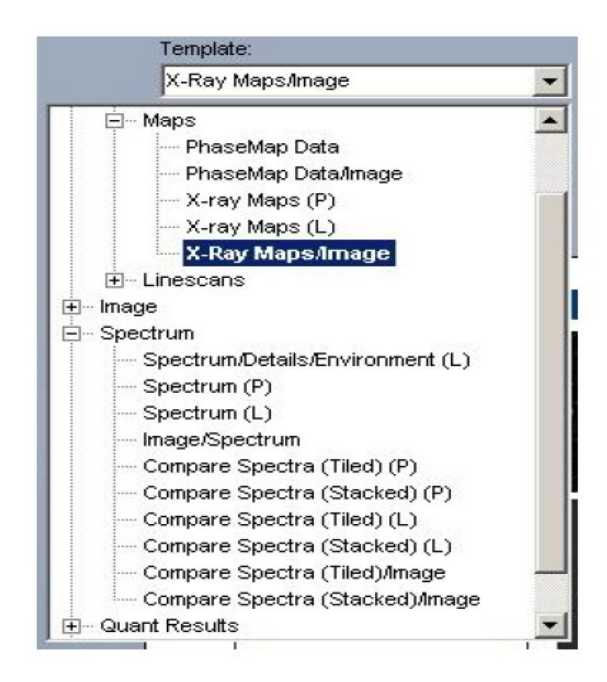

\*定性報告選 Spectrum, 定量報告選 Quant Results。

註:分析後的資料會暫存在 Data 頁內:(粗字體部分為目前載入顯示的圖譜)。

本文件之內容為國立台灣大學奈米機電系統研究中心專有之財產,非經書面許可,請勿複製或轉換成其他任何形式 使用。

The information contained in this document is the exclusive property of the NTU Nano-Electro-Mechanical-Systems ResearchCenter. Neither this document nor any part may be reproduced or transmitted in any form or by any means without prior permission in writing.

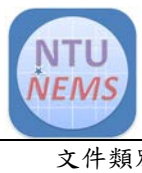

| 文件類別  | 名稱                | 文件編號 SPEC NO | 版次 REV. | 頁次 PAGE  |
|-------|-------------------|--------------|---------|----------|
| 操作指導書 | 能量分散式 X-ray 元素分析儀 | NEMS-W-3062  | 1.0     | 20 OF 20 |

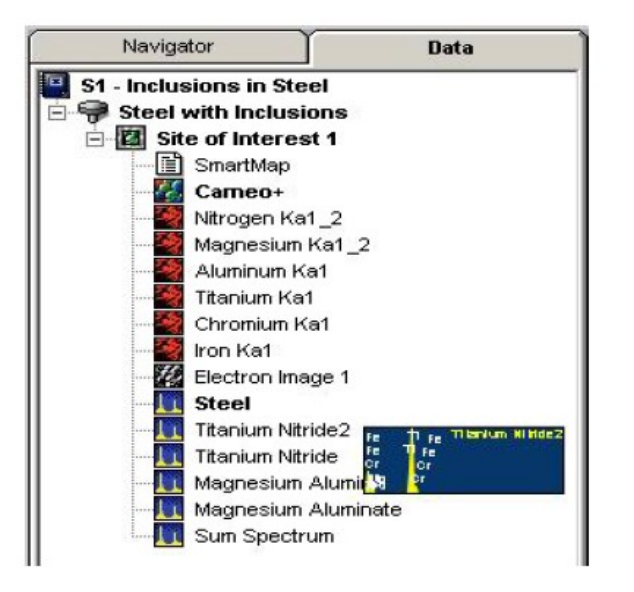

圖二十七 元素線掃描分析內容圖

本文件之內容為國立台灣大學奈米機電系統研究中心專有之財產,非經書面許可,請勿複製或轉換成其他任何形式使用。

The information contained in this document is the exclusive property of the NTU Nano-Electro-Mechanical-Systems ResearchCenter. Neither this document nor any part may be reproduced or transmitted in any form or by any means without prior permission in writing.